## คู่มือการดาวน์โหลดติดตั้งโปรแกรม R

 เริ่มต้นจากการดาวน์โหลดโปรแกรมจากเว็บไซต์ <u>https://cran.r-project.org/</u> และเลือกระบบปฏิบัติการที่ต้องการติดตั้ง

The Comprehensive R Archive Network

| Do                                                                     | wnload and Install R                                                                                                    |
|------------------------------------------------------------------------|----------------------------------------------------------------------------------------------------|
| Pr                                                                     | ecompiled binary distributions of the base system and contributed packages, Windows and Mac users most likely want one of these versions of R:                                                                                                    |
|                                                                        | Download R for Linux     Download R for Mail, OS X     Download R for Windows                                                                                                    |
| R                                                                      | is part of many Linux distributions, you should check with your Linux package management system in addition to the link above.                                                                                                    |
| So                                                                     | purce Code for all Platforms                                                                                                    |
| W                                                                      | indows and Mac users most likely want to download the precompiled binaries listed in the upper box, not the source code. The sources have to be compiled before you can use them. you do not know what this means, you probably do not want to do it!     |
|                                                                        | • The latest release (2020-06-06, See Things Now) R-4.0.1 tar.gz, read what's new in the latest version.                                                                                                    |
|                                                                        | Sources of <u>R alpha and beta releases</u> (daily snapshots, created only in time periods before a planned release).                                                                                                    |
|                                                                        | Daily snapshots of current patched and development versions are available here. Please read about new features and bug fixes before filing corresponding feature requests or bug reports.                                                                 |
|                                                                        | Source code of older versions of R is <u>available here</u> .                                                                                                    |
|                                                                        | Contributed extension packages                                                                                                    |
|                                                                        | R-4.0.1 for Windows (32/64 bit)                                                                                                    |
|                                                                        |                                                                                                    |
| Download                                                               | R 4.0.1 tor. Windows (84 megabytes, 32.64 bit)                                                                                                    |
| lew features                                                           | in one instructions<br>in this version                                                                                                    |
| ou want to d<br>lows: both p                                           | louble-check that the package you have downloaded matches the package distributed by CRAN, you can compare the md5sum of the .exe to the fingergrant on the master server. You will need a version of ms rephical and command intervenions are available. |
|                                                                        | Frequently asked questions                                                                                                    |
| Does R ru<br>How do I<br>Should L                                      | un under my version of Windows?<br>update gackgers in my persion version of R2<br>un 22-bit of 54-bit R2                                                                                                    |
| ase see the R                                                          | REAQ for general information about R and the R Windows FAQ for Windows-specific information.                                                                                                    |
|                                                                        | Other builds                                                                                                    |
| <ul> <li>Patches to</li> <li>A build of</li> <li>Previous (</li> </ul> | o this release are incorporated in the <u>repatched snapshot build</u> .<br>The development version (which will eventually become the next major release of R) is available in the <u>r-devel snapshot build</u> .<br>releases                            |

 $\times$ 

 $\sim$ 

Cancel

Note to webmasters: A stable link which will redirect to the current Windows binary release is <<u>CRAN MIRROR>/bin/windows/base/release.html</u>.

Last change: 2020-06-06

2. เมื่อดาวน์โหลดแล้วคลิกเลือกไฟล์ที่ดาวน์โหลด แล้วเลือกภาษาที่ต้องการติดตั้ง

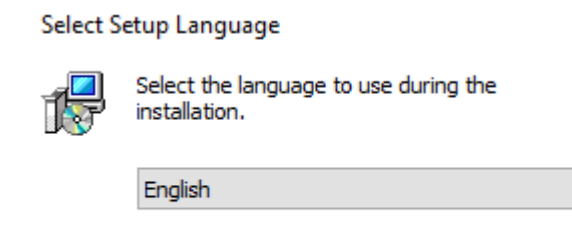

OK

3. ระบบจะแสดงหน้าจอการติดตั้งโปรแกรม R กด next และอ่านเงื่อนไข

เพื่อเลือกไฟล์ที่ต้องการติดตั้ง และกำหนดพาธ ที่ต้องการติดตั้งโปรแกรมตามต้องการ

| 🕞 Setup - R for Windows 4.0.1                                                                                                    |                             | _      |        |  |  |  |  |
|----------------------------------------------------------------------------------------------------|-----------------------------|--------|--------|--|--|--|--|
| Information<br>Please read the following important informa                                                                                                    | ition before conti          | nuing. | R      |  |  |  |  |
| When you are ready to continue with Setu                                                                                                    | o, <mark>d</mark> ick Next. |        |        |  |  |  |  |
| GNU GENERAL PUBL<br>Version 2, June 19                                                                                                    | IC LICENSE<br>991           |        | ^      |  |  |  |  |
| Copyright (C) 1989, 1991 Free Software F<br>51 Franklin St, Fifth Floor, B<br>Everyone is permitted to copy and distribu<br>of this license document, but changing it is                                                          |                             |        |        |  |  |  |  |
| Preamble                                                                                                    |                             |        |        |  |  |  |  |
| The licenses for most software are design<br>freedom to share and change it. By contra<br>License is intended to guarantee your free<br>softwareto make sure the software is free<br>General Public License applies to most of th | ~                           |        |        |  |  |  |  |
|                                                                                                    |                             | Next > | Cancel |  |  |  |  |
| Setup - R for Windows 4.0.1<br>Select Destination Location<br>Where should R for Windows 4.0.1 be insta                                                                                                    | illed?                      | _      | · ×    |  |  |  |  |
| Setup will install R for Windows 4.0.1 into the following folder.                                                                                                    |                             |        |        |  |  |  |  |
| To continue, click Next. If you would like to select a different folder, click Browse.                                                                                                    |                             |        |        |  |  |  |  |
| C:\Program Files\R\R-4.0.1 Browse                                                                                                    |                             |        |        |  |  |  |  |
| At least 2.5 MB of free disk space is require                                                                                                    | d.                          |        |        |  |  |  |  |
|                                                                                                    |                             |        |        |  |  |  |  |

4. รอการติดตั้ง และกดปุ่ม Finish เมื่อการติดตั้งเสร็จสิ้น

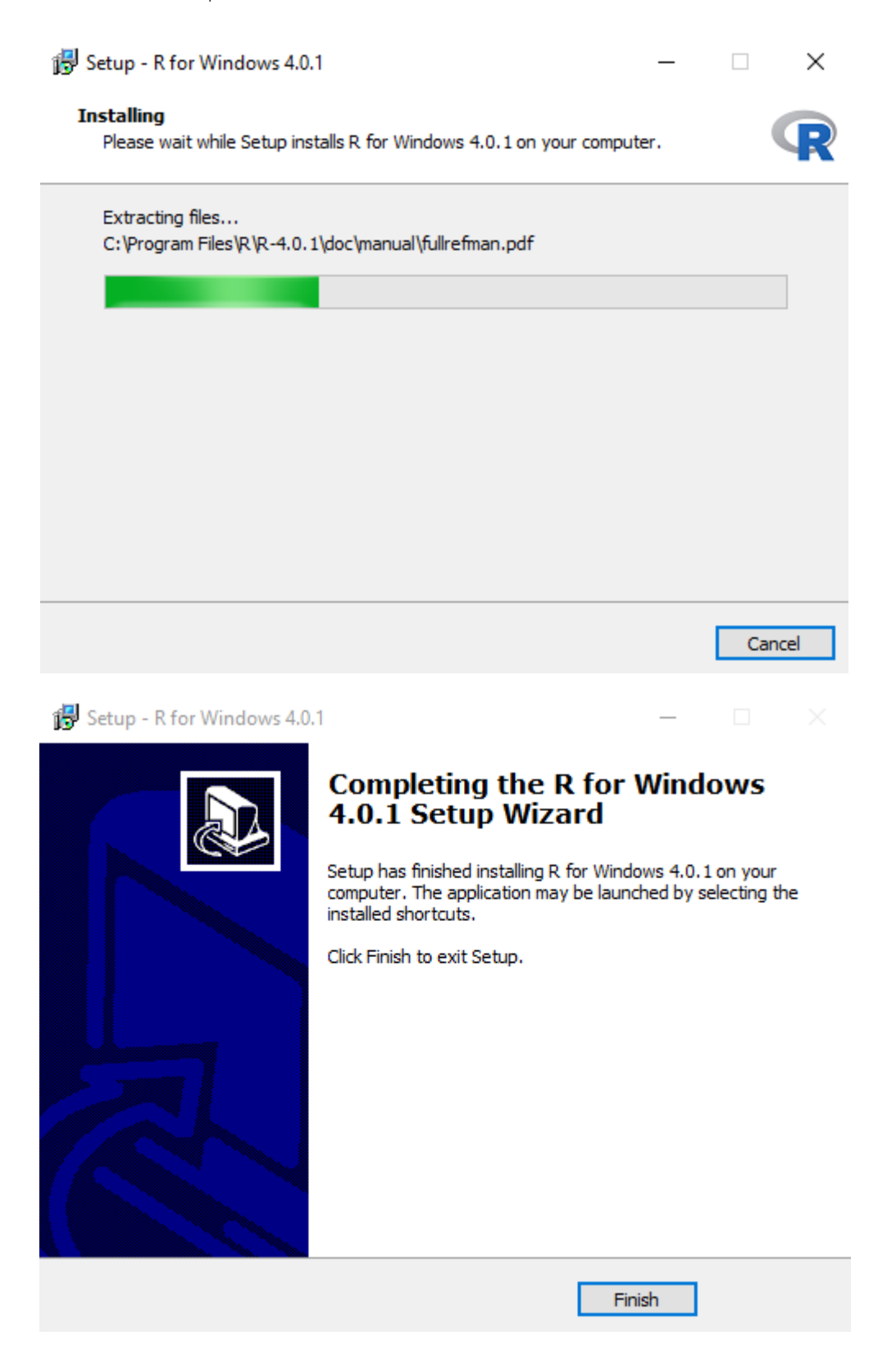

## คู่มือการดาวน์โหลดและติดตั้งโปรแกรม RStudio

- 1. เข้าไปที่เว็บไซด์ <u>http://www.rstudio.com/ide/download/</u>
- 2. คลิกที่ พิมพ์คำว่า Download RStudio Desktop

RStudio Desktop

|          | Open Source Edition                                                                                                    | Commercial License                                                                                                    |
|----------|----------------------------------------------------------------------------------------------------|----------------------------------------------------------------------------------------------------|
| Overview | <ul> <li>Access RStudio locally</li> <li>Syntax highlighting, code completion,<br/>and smart indentation</li> <li>Execute R code directly from the<br/>source editor</li> <li>Quickly jump to function definitions</li> <li>Easily manage multiple working<br/>directories using projects</li> <li>Integrated R help and documentation</li> <li>Interactive debugger to diagnose and<br/>fix errors quickly</li> <li>Extensive package development tools</li> </ul> | All of the features of open source; plus:<br>• A commercial license for organizations not<br>able to use AGPL software<br>• Access to priority support |
| Support  | Community forums only                                                                                                    | <ul> <li>Priority Email Support</li> <li>8 hour response during business hours (ET</li> </ul>                                                          |
| License  | AGPL V3                                                                                                    | RStudio License Agreement                                                                                                    |
|          |                                                                                                    | 7201074777                                                                                                    |

3. เลือกโหลดตามระบบของเครื่อง Window, Mac หรือ Ubuntu

|                                          | RStudio Desktop<br>Open Source License | RStudio Desktop<br>Commercial License | RStudio Server<br>Open Source License | RStudio Server Pro<br>Commercial License |
|------------------------------------------|----------------------------------------|---------------------------------------|---------------------------------------|------------------------------------------|
|                                          | FREE                                   | \$995 per year                        | FREE                                  | \$9,995 per year                         |
| Integrated Tools for R                   | •                                      | •                                     | •                                     | •                                        |
| Priority Support                         |                                        | •                                     |                                       | •                                        |
| Access via Web Browser                   |                                        |                                       | •                                     | •                                        |
| Enterprise Security                      |                                        |                                       |                                       | •                                        |
| Project Sharing                          |                                        |                                       |                                       | •                                        |
| Manage Multiple R<br>Sessions & Versions |                                        |                                       |                                       | •                                        |
| Admin Dashboard                          |                                        |                                       |                                       | •                                        |
| Load Balancing                           |                                        |                                       |                                       | •                                        |
| License                                  | AGPL                                   | Commercial                            | AGPL                                  | Commercial                               |
| Pricing                                  | FREE                                   | \$995/yir                             | FREE                                  | \$9,995/yr                               |
|                                          | DOWNLOAD                               | BUY NOW                               | DOWNLOAD                              | DOWNLOAD                                 |

 Run และ Install ไฟล์โดยปกติ โปรแกรมจะตรวจสอบและเลือก R เวอร์ชั่นล่าสุดให้โดยอัตโนมัติ ระบบจะแสดงหน้าจอการติดตั้งโปรแกรม RStudio กด next และอ่านเงื่อนไข เพื่อเลือกไฟล์ที่ต้องการติดตั้ง และกำหนดพาธ ที่ต้องการติดตั้งโปรแกรมตามต้องการ

| 🕞 RStudio Setup                                                         |                                                                                                    |                                      |                                                                  | _                                                  |                                       | $\times$ |
|-------------------------------------------------------------------------|----------------------------------------------------------------------------------------------------|--------------------------------------|------------------------------------------------------------------|----------------------------------------------------|---------------------------------------|----------|
|                                                                         | Welcom<br>Setup will guid<br>It is recommende<br>before startin<br>relevant syste<br>computer.<br>Click Next to o | e to RStud                           | dio Se<br>he installa<br>ose all oth<br>I make it p<br>naving to | ation of R<br>her applic<br>possible t<br>reboot y | Studio.<br>ations<br>to update<br>our |          |
|                                                                         |                                                                                                    |                                      | Next                                                             | :>                                                 | Cance                                 | el       |
| 🕞 RStudio Setup                                                         |                                                                                                    |                                      |                                                                  | _                                                  |                                       | $\times$ |
| Ch<br>d                                                                 | oose install l<br>hoose the folde                                                                                 | <b>ocation</b><br>r in which to inst | all RStudi                                                       | o.                                                 |                                       |          |
| Setup will install RStudio in the f<br>and select another folder. Click | following folder.<br>Next to continu                                                                              | To install in a dit<br>e.            | fferent fo                                                       | older, did                                         | k Browse                              |          |
| Destination Folder<br>C:\Program Files\RStudio                          |                                                                                                    |                                      |                                                                  | Brows                                              | se                                    |          |
| Space required: 995.5 MB<br>Space available: 294.2 GB                   |                                                                                                    |                                      |                                                                  |                                                    |                                       |          |
| Nullsoft Install System v3.05 ——                                        |                                                                                                    | < Back                               | Next                                                             | >                                                  | Cance                                 | el       |

5. รอการติดตั้ง และกดปุ่ม Finish เมื่อการติดตั้งเสร็จสิ้น

| 🌍 RStudio Setup                                     |                                               |                                                  | _          |       | $\times$ |  |  |
|-----------------------------------------------------|-----------------------------------------------|--------------------------------------------------|------------|-------|----------|--|--|
|                                                     | <b>Installing</b><br>Please wait while        | RStudio is being i                               | installed. |       |          |  |  |
| Extract: 626E888698E9787DF495599C2D3B3DD4.symbolMap |                                               |                                                  |            |       |          |  |  |
| Show details                                        |                                               |                                                  |            |       |          |  |  |
| Nullsoft Install System v3.05 —                     |                                               | < Back                                           | Next >     | Cance | 1        |  |  |
| RStudio Setup                                       | Completi<br>RStudio has be<br>Click Finish to | ing RStudi<br>een installed on y<br>close Setup. | io Setup   |       | ×        |  |  |
|                                                     |                                               | < Back                                           | Finish     | Cance | 2        |  |  |